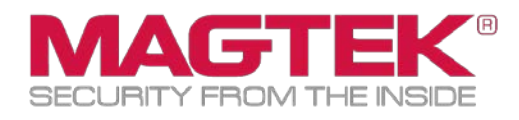

# DynaPro DynaPro USB Troubleshooting Manual

December 2016

Manual Part Number: D998200155-10

REGISTERED TO ISO 9001:2008

#### Copyright © 2011 – 2016 MagTek, Inc. Printed in the United States of America

Information in this publication is subject to change without notice and may contain technical inaccuracies or graphical discrepancies. Changes or improvements made to this product will be updated in the next publication release. No part of this document may be reproduced or transmitted in any form or by any means, electronic or mechanical, for any purpose, without the express written permission of MagTek, Inc.

MagTek is a registered trademark of MagTek, Inc. DynaPro<sup>TM</sup> is a trademark of MagTek, Inc.

Microsoft® and Windows® are registered trademarks of Microsoft Corporation.

All other system names and product names are the property of their respective owners.

Table 0-1 - Revisions

| Rev Number | Date       | Notes           |
|------------|------------|-----------------|
| 10         | 2016-12-12 | Initial Release |
|            |            |                 |
|            |            |                 |
|            |            |                 |
|            |            |                 |
|            |            |                 |

## **Table of Contents**

| Table | e of C | Contents                           | 3 |
|-------|--------|------------------------------------|---|
| 1 (   | Conn   | nection and Power-up               | 4 |
| 2 1   | Basio  | c Communication                    | 5 |
| 2.2   | 1 (    | Connection                         | 5 |
| 2.2   | 2 1    | Magnetic Stripe Card Read - Debit  | 6 |
| 2.3   | 3 1    | Magnetic Stripe Card Read - Credit | 8 |

### **1** Connection and Power-up

Connect the DynaPro USB device by connecting the USB cable to a USB port on a powered-on device.

When the DynaPro is connected to USB, after a few seconds the device should go through a brief boot sequence and then display the idle message "Welcome". If this is seen, the device is successfully powering up and is stable.

If the display never powers on after connection to USB, try a different USB port or PC. ((3) referenced in figure 1.1) If the device supports Contactless/NFC and/or Ethernet (Part numbers 30056013, 30056028, 30056005, 30056007, or 30056031) ensure the power supply is connected to the cable and to a known good power source.

If after testing a different port/PC, the display does not show the boot sequence or idle message, the DynaPro will need to be returned to MagTek for service.

If the display shows the boot screen followed by the word "Offline" followed by a code (S43 for example), disconnect from the USB port for a few moments and then reconnect.

If after reconnection the same Offline message and code return, the DynaPro will need to be returned to MagTek for service.

If after connection to USB the display shows the boot screen and idle message, but then goes to a black display, the USB power saving feature of the PC is dropping power to the port. ((1) referenced in figure 1.1) This may occur with Windows 8.1 and 10 Operating Systems. Ensure the latest Windows updates are performed/loaded to the PC and then retry.

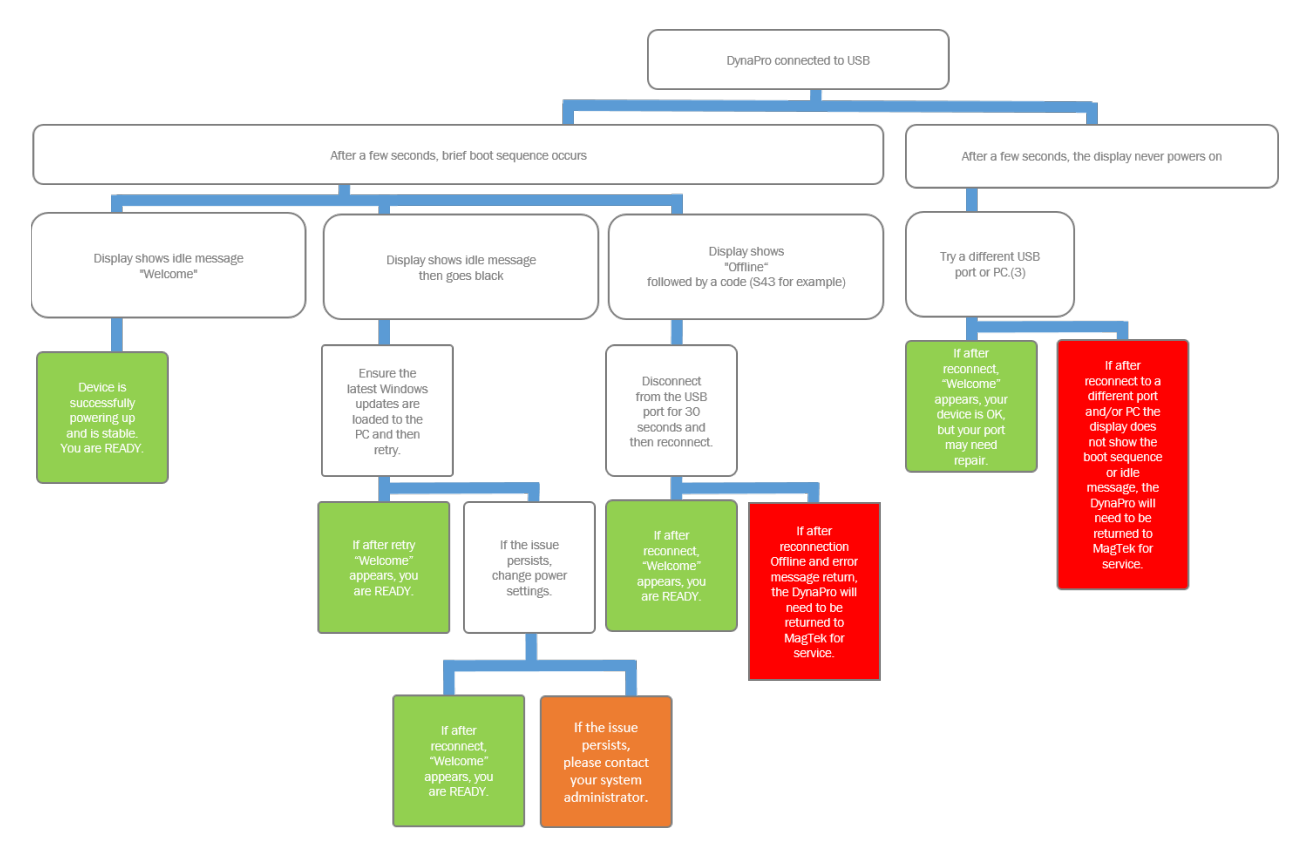

Figure 1.1 Connection Troubleshooting Decision Tree

### 2 Basic Communication

### 2.1 Connection

In thin-client systems such as Citrix, ensure that USB automatic redirection is setup for the DynaPro. The DynaPro may be independently tested using one of the sample applications found in the IPAD, DynaPro, DynaPro Mini Windows API available for download at:

https://www.magtek.com/Content/SoftwarePackages/99510127.exe

This may require Administrator rights to install. Once the API package has been installed, navigate to the folder containing the desired app. The example used is for a 64-bit system. Under 32-bit systems the files will be under "Program Files" and not "Program Files (x86)."

Navigate to C:\Program Files (x86)\MagTek\PCI PED Windows SDK\Sample Code\DotNET Host Simulator Demo\Object\ and run the PCIPED\_HASim.exe demo application. The device should be recognized and the app should show the serial number, firmware, and capabilities:

| 冒 MagTek PCI PED Host App Sir                                                                                                  | nulator - Version 10.1.0.1                                                                                             | 3                                                                               |                                                                                          |                             |
|----------------------------------------------------------------------------------------------------|----------------------------------------------------------------------------------------------------|---------------------------------------------------------------------------------|------------------------------------------------------------------------------------------|-----------------------------|
| Device Connection method     USB      TCP/IP     BLE                                                                           | Open Device Close [                                                                                                    | Device Name of USB://98DE9                                                      | or IP:Port for connection                                                                | End Session                 |
| Device info<br>Mfg: MagTek, Inc.<br>Prod: DynaPro<br>Serial: 98DE992208090D0E<br>capab: V=4,SC=0,SR=1,TR=1,                    | Firmware: 30050851-<br>Built: Aug 17 20<br>MS2=1,PFK=1,UDE=1,0                                                         | E3-PCI<br>16 12:07:52<br>CE=2,CLE=0,DR=1                                        | re State<br>: Idle<br>on:<br>Authenticated<br>quiller Sepaton                            |                             |
| EMV IPAD/IPAD+                                                                                                    | Config CA PKeys                                                                                                    | Config EMV Tags                                                                 | Config Device                                                                            | Misc                        |
| Local /Acquirer Simulation     Local Acquirer     Approve     Decline     ARQC Batch Data Merch     Grid View Acquirer Request | Wait(Sec)<br>Present Card 25<br>Enter PIN 25<br>Card Type or<br>MSR<br>Smart card<br>Contactless<br>Mant Data Reversal | Ditions Send<br>Forced Online<br>Bypass Pin<br>Beep On Data MSR Data Pin<br>Tex | hsType<br>- Goods<br>Amount<br>\$9.99 Cash<br>Data Decrypt Data<br>t View Acquirer Reque | Back: \$0.00<br>Cancel Send |

Figure 2.1

#### 2.2 Magnetic Stripe Card Read - Debit

Select the IPAD/IPAD+ tab, the Retail radio button, and then click Start:

| EMV IPAD/IP                       | AD+ Config CA PKeys                                                                                                  | Config EMV Tags                                  | Config Device            | Misc                                           |
|-----------------------------------|----------------------------------------------------------------------------------------------------|--------------------------------------------------|--------------------------|------------------------------------------------|
| - Transaction Simulato            | r                                                                                                    |                                                  |                          |                                                |
| Simulation Type<br>Bank<br>Retail | <ul> <li>Transaction Simulation</li> <li>Normal</li> <li>One retry</li> <li>Invalid PIN</li> <li>Declined</li> </ul> | Misc Commands-<br>Manual PAN I<br>Verify PIN Dis | ength MIN/MAX : O Second | 9/19 o 14/21<br>nd Msg to IPAD<br>Get Response |

*Figure 2.2.1* 

You will be prompted on the DynaPro to swipe a card.

After the card is successfully swiped the masked and encrypted swipe data will be displayed at the bottom of the form and the display of the DynaPro will prompt you to select Credit or Debit: Choose Debit.

| Select o | ine   |
|----------|-------|
| Credit   | Debit |
| V        | ▼     |

*Figure 2.2.2* 

Accept the amount subsequently presented on the display. Choose Yes.

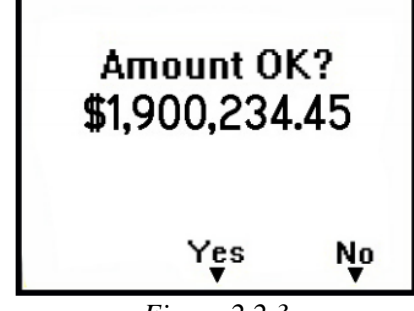

*Figure* 2.2.3

The display will then present an "Approved" message for a short time period:

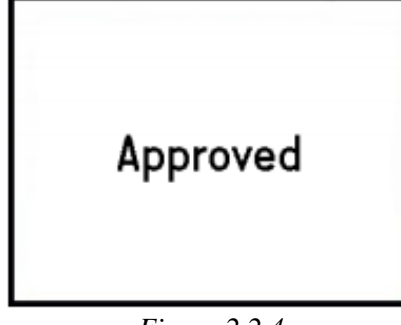

*Figure* 2.2.4

The application will present the data from the swipe:

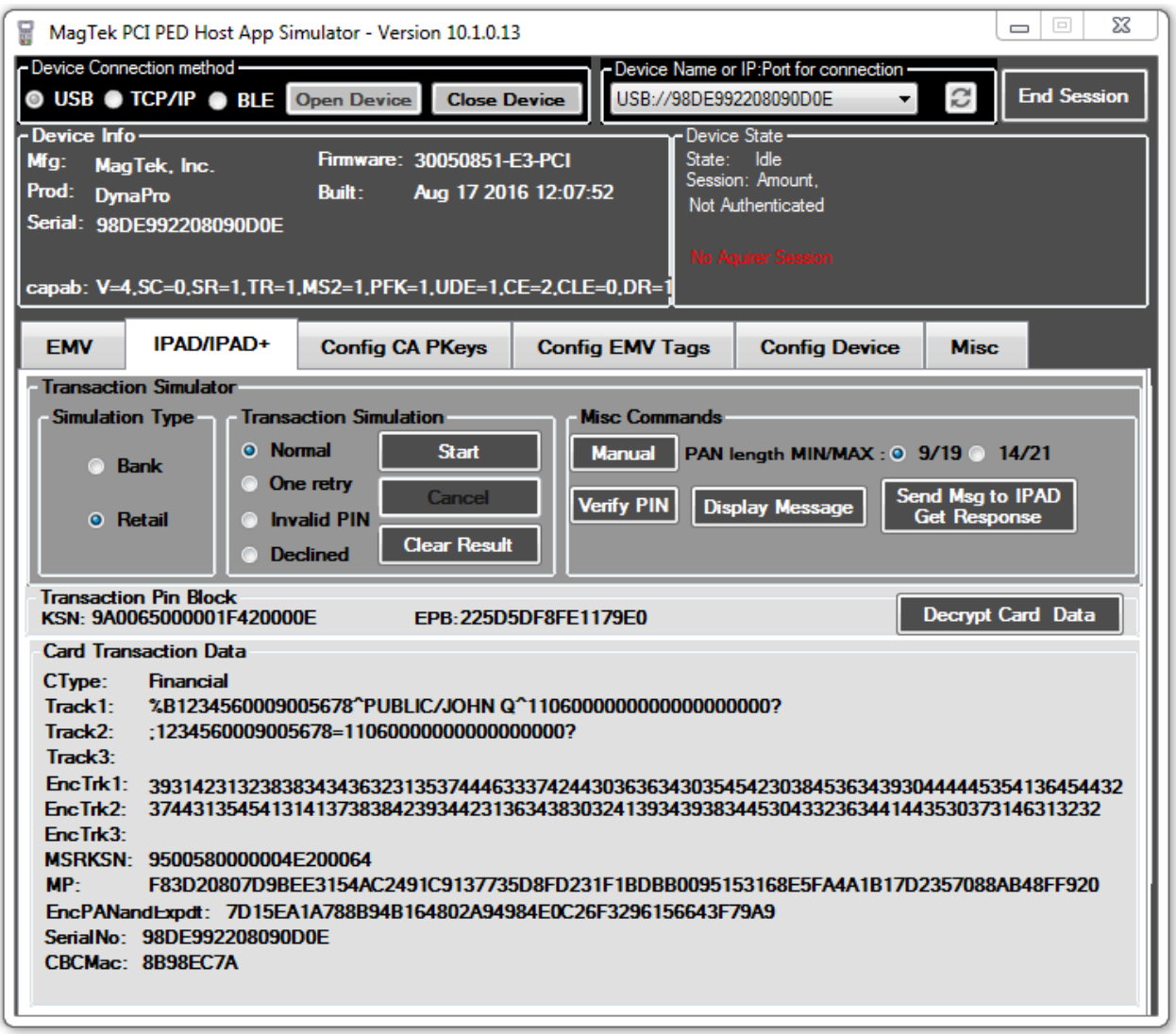

*Figure* 2.2.5

#### 2.3 Magnetic Stripe Card Read - Credit

Select the IPAD/IPAD+ tab, the Retail radio button, and then click Start:

| EMV IPAD/IPA            | AD+ Config CA PKeys                                                                                                    | Config EMV Tags                                   | Config Device                      | Misc                                           |   |
|-------------------------|----------------------------------------------------------------------------------------------------|---------------------------------------------------|------------------------------------|------------------------------------------------|---|
| - Transaction Simulator |                                                                                                    |                                                   |                                    |                                                |   |
| Bank<br>Retail          | Transaction Simulation         Normal       Start         One retry       Cancel         Invalid PIN       Clear Reso         Declined       Clear Reso | Misc Commands -<br>Manual PAN I<br>Verify PIN Dis | length MIN/MAX : 0<br>play Message | 9/19 o 14/21<br>nd Msg to IPAI<br>Get Response | 2 |

*Figure 2.3.1* 

You will be prompted on the DynaPro to swipe a card.

After the card is successfully swiped the masked and encrypted swipe data will be displayed at the bottom of the form and the display of the DynaPro will prompt you to select Credit or Debit: Choose Debit.

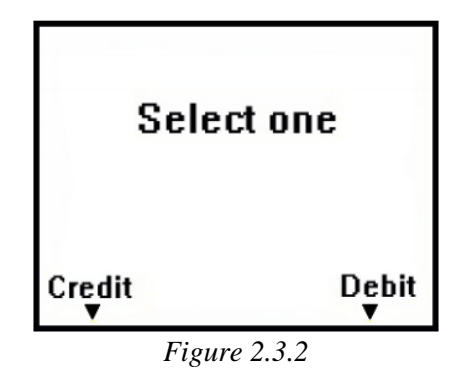

You will be prompted to enter a PIN on the DynaPro display prior to the amount acceptance message:

| ENTER I    | PIN           |
|------------|---------------|
|            |               |
| *****      | ****          |
| X = CANCEL | <b>₽</b> = 0K |
| Figure 2.  | 3.3           |

Accept the amount subsequently presented on the display. Choose Yes.

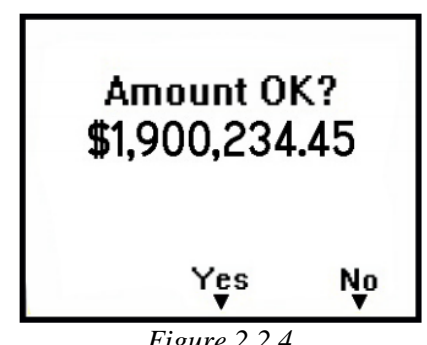

Figure 2.2.4

The display will then present an "Approved" message for a short time period:

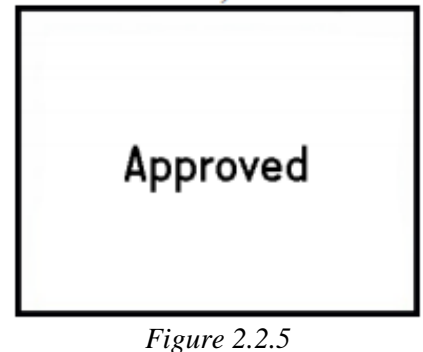

When completed the application will present the KSN and EPB from the PIN in addition to the track data:

| Device Connection method       USB ● TCP/IP ● BLE Open Device       Close Device       Device Name or IP.Rot for connection         ● USB ● TCP/IP ● BLE Open Device       Close Device       Device Name or IP.Rot for connection       End Session         Proce Info       Mg: Mag Tek, Inc.       Firmware: 30050851-E3-PCI       Device Name or IP.Rot for connection       End Session         Prod: DynaPro       Built:       Aug 17 2016 12:07:52       Device Name or IP.Rot for connection       Session: Amount, PAN         Serial: 38DE592208090D0E       capab: V=4,SC=0,SR=1,TR=1,MS2=1,PFK=1,UDE=1,CE=2,CLE=0,DR=1       Device Main       Not Authenticated         Capab: V=4,SC=0,SR=1,TR=1,MS2=1,PFK=1,UDE=1,CE=2,CLE=0,DR=1       Misc Commands       Misc       Misc         Capab: V=4,SC=0,SR=1,TR=1,MS2=1,PFK=1,UDE=1,CE=2,CLE=0,DR=1       Misc Commands       Misc       Misc         Capab: V=4,SC=0,SR=1,TR=1,MS2=1,PFK=1,UDE=1,CE=2,CLE=0,DR=1       Misc Commands       Misc       Misc         Capab: V=4,SC=0,SR=1,TR=1,MS2=1,PFK=1,UDE=1,CE=2,CLE=0,DR=1       Misc Commands       Misc       Misc         Bank       © Normal       Start       Manual       PAN length MIN/MAX : © 9/19 © 14/21       Misc         © Retail       © Normal       Start       Manual       PAN length Min/MAX : © 9/19 © 14/21       Misc         Transaction Pin Block       EPB:       De | 🗑 MagTek PCI PED Host App Simulator - Version 10.1.0.13                                                                                                    |  |  |
|----------------------------------------------------------------------------------------------------|----------------------------------------------------------------------------------------------------|--|--|
| Device Info         Device Info           Mfg:         Mag Tek, Inc.         Firmware: 30050851-E3-PCI           Prod:         DynaPro         Buil:         Aug 17 2016 12:07:52           Serial:         98DE99220809000E         Session: Amount, PAN           capab:         V-4,SC=0,SR=1,TR=1,MS2=1,PFK=1,UDE=1,CE=2,CLE=0,DR=1         Not Authenticated           EMV         IPAD/IPAD+         Config CA PKeys         Config EMV Tags         Config Device         Misc           Transaction Simulator         Firansaction Simulation         Misc Commands         Misc         Misc         Misc           Bank         One retry         Cancel         Wanual         PAN length MIN/MAX : 0 9/19 • 14/21         Verify PIN         Display Message         Send Mag to IPAD Get Response           Retail         One retry         Cancel         Verify PIN         Display Message         Send Mag to IPAD Get Response           Transaction Pin Block         EPB:         Decrypt Card Data         Card Transaction Data         CType:         Firancial         Track1:         1234560009005678^PUBLIC/JOHN Q^11106000000000000000000000000000000000                                                                                                    | Device Connection method     SB      TCP/IP     BLE     Open Device     Close Device     USB://98DE992208090D0E     Close Device     Device Name or IP:Port for connection     USB://98DE992208090D0E     Close Device                                                              |  |  |
| EMV       IPAD/IPAD+       Config CA PKeys       Config EMV Tags       Config Device       Misc         Transaction Simulator       Image: Start       Image: Misc Commands       Image: Start       Image: Start       Ima | Device Info       Device State         Mfg:       MagTek, Inc.       Firmware: 30050851-E3-PCI         Prod:       DynaPro       Built:       Aug 17 2016 12:07:52         Serial:       98DE992208090D0E       Not Authenticated         Not Authenticated       Not Authenticated |  |  |
| Transaction Simulator         Simulation Type         Image: Simulation Type         Image: Simulation Type                                                                                                    | EMV     IPAD/IPAD+     Config CA PKeys     Config EMV Tags     Config Device     Misc                                                                                                    |  |  |
| Simulation Type       Transaction Simulation       Misc Commands                                                                                                    | Transaction Simulator                                                                                                    |  |  |
| Transaction Pin Block         EPB:         Decrypt Card Data           Card Transaction Data         CType:         Financial           Track1:         %B1234560009005678^PUBLIC/JOHN Q^11060000000000000000000000000000000000                                                                                                    | Simulation Type       Transaction Simulation         Bank       Normal       Start         One retry       Cancel         Invalid PIN       Clear Result                                                                                                    |  |  |
| Card Transaction Data<br>CType: Financial<br>Track1: %B1234560009005678^PUBLIC/JOHN Q^11060000000000000000000000000000000000                                                                                                    | Transaction Pin Block<br>KSN: EPB: Decrypt Card Data                                                                                                    |  |  |
| EncTrk1: 4232373743364145314530453030444639343330394446443132414634364545363542433045343631324142<br>EncTrk2: 34374331413936444244303142423732394241333337393842463143464235373130324631313645373530<br>EncTrk3:<br>MSRKSN: 9500580000004E200063<br>MP: 874EEBB438CD9CF4B7E9B40FA5FF2B13209AAE486515CB0047A8F449C6976A2ECEF05B9557332093F5<br>EncPANandExpdt: 47C1A96DBD01BB729BA33798BF1CFB5791058EDA69733C22<br>SerialNo: 98DE992208090D0E                                                                                                    | Card Transaction Data           CType:         Financial           Track1:         %B1234560009005678^PUBLIC/JOHN Q^11060000000000000000000000000000000000                                                                                                    |  |  |
| MSRKSN: 9500580000004E200063<br>MP: 874EEBB438CD9CF4B7E9B40FA5FF2B13209AAE486515CB0047A8F449C6976A2ECEF05B9557332093F5<br>EncPANandExpdt: 47C1A96DBD01BB729BA33798BF1CFB5791058EDA69733C22<br>SerialNo: 98DE992208090D0E                                                                                                    | Enc Trk1: 4232373743364145314530453030444639343330394446443132414634364545363542433045343631324142<br>Enc Trk2: 34374331413936444244303142423732394241333337393842463143464235373130324631313645373530<br>Enc Trk3:                                                                 |  |  |
| CBCMac: E190047A                                                                                                    | MSRKSN: 9500580000004E200063<br>MP: 874EEBB438CD9CF4B7E9B40FA5FF2B13209AAE486515CB0047A8F449C6976A2ECEF05B9557332093F5<br>EncPANandExpdt: 47C1A96DBD01BB729BA33798BF1CFB5791058EDA69733C22<br>SerialNo: 98DE992208090D0E<br>CBCMac: E190047A                                        |  |  |

Figure 2.3.6